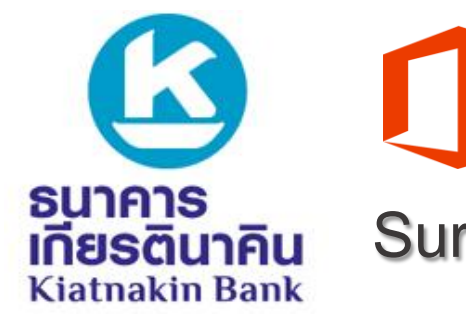

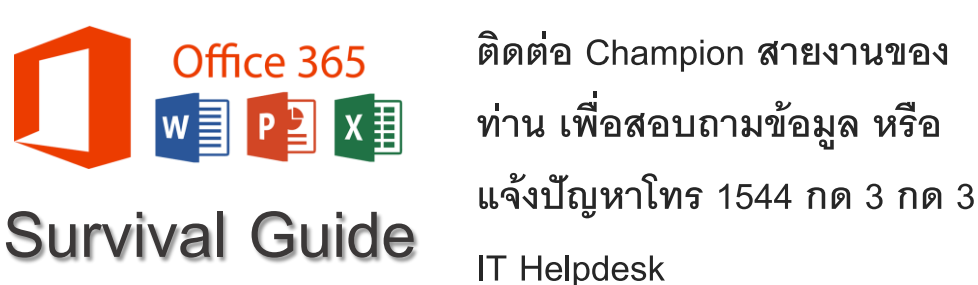

#### การเข้าถึงระบบ Office 365 ผ่าน Smart Phone

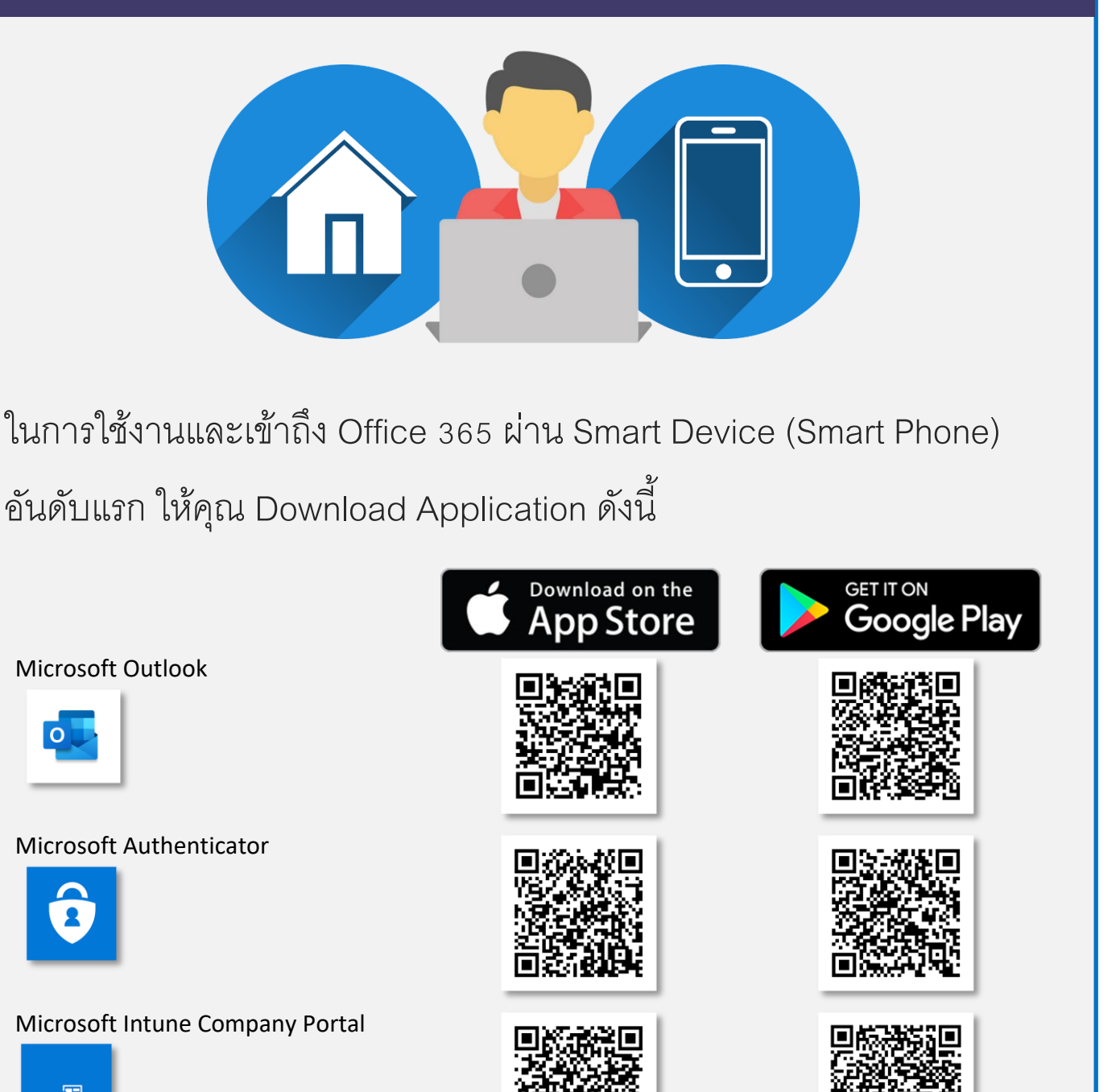

หลังจาก Download Application ทั้งหมดแล้วให้ทำตามขั้นตอนในหน้าถัดไป

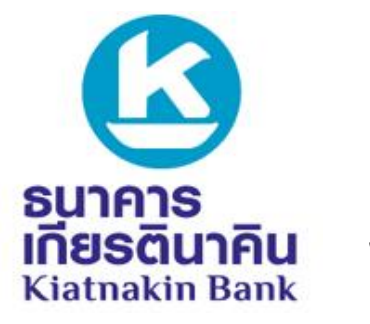

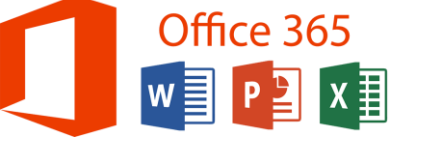

เกียรตินาคิน Survival Guide

ติดต่อ Champion สายงานของ ท่าน เพื่อสอบถามข้อมูล หรือ แจ้งปัญหาโทร 1544 กด 3 กด 3 IT Helpdesk

#### การเข้าถึงระบบ Office 365 ผ่าน Smart Phone

**ขั้นตอนที่** 1: ลงทะเบียน MFA เพื่อยืนยันตัวตนในกาเข้าสู่ระบบ Office 365

ไปที่ <u>https://aka.ms/mfasetup</u> (ให้เปิดผ่าน Browser บน Notebook Laptop เท่านั้น)

Sign-in ด้วย *Username@kiatnakin.co.th* ตามด้วย *Password* เข้า Windows

Click Next

Click Next

Click Next

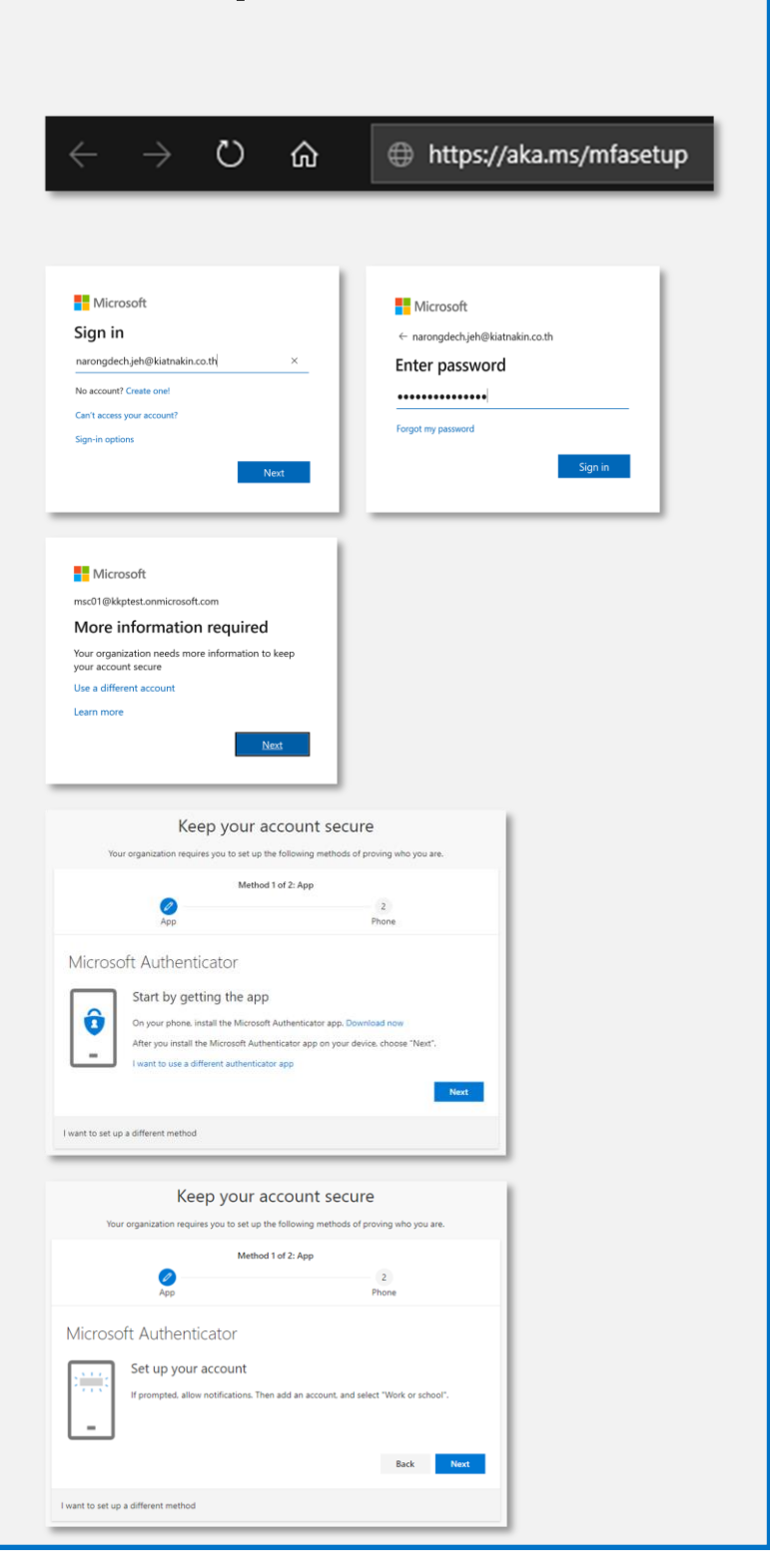

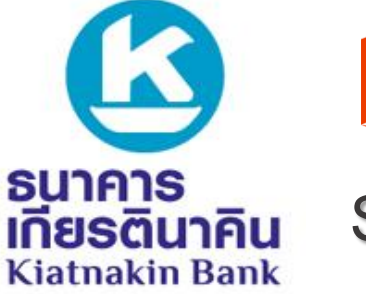

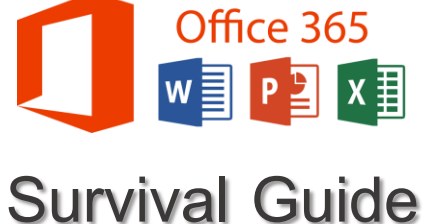

Back Next

### การเข้าถึงระบบ Office 365 ผ่าน Smart Phone

เปิด Application Microsoft Authenticator ที่ 2 Download มาบน Smart Phone ของคุณ Accounts C + Add account Contoso **A** AlexW@M365 Edit accounts 751 18 Click ปุ่ม : และเลือก +Add account Settinos Azure AD Ā AADAdmin@kkp 🕜 Help צו'ל 860 שו Add account What kind of account are you adding? เลือก Work or school account **(**) Personal account **(**) Work or school account Other account (Google, Facebook, (i) etc.) Keep your account secure Your organization requires you to set up the following methods of proving who you are. Method 1 of 2: App หลังงจาก เลือก Work or School account Ø 2 Phone หน้าจอ Smart Phone ของคุณจะแสดงตัว Microsoft Authenticator Scan QR Code ให้คุณทำการ Scan QR Scan the QR code Use the Microsoft Authenticator app to scan the QR code. This will connect the Microsoft Authenticator app with your account. Code บนหน้า Browser ของคุณ แล้ว Click fter you scan the QR code, choose "Next". Next ġ.

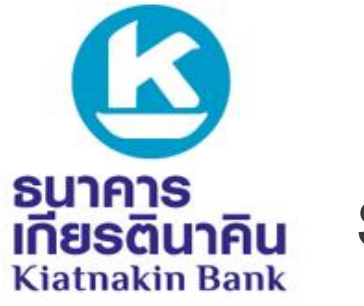

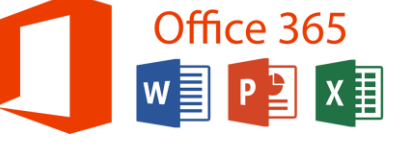

ติดต่อ Champion สายงานของ ท่าน เพื่อสอบถามข้อมูล หรือ แจ้งปัญหาโทร 1544 กด 3 กด 3 IT Helpdesk

### การเข้าถึงระบบ Office 365 ผ่าน Smart Phone

หลังจากขั้นตอนข้างต้น บน Smart Phone ของคุณจะแสดงดังภาพ ให้ทำการ เลือก APPROVE

หลังจาก APPROVE ให้สังเกตที่หน้า Browser จะต้องเป็นเครื่องหมายสีเขียว แล้ว Click **Next** 

ในหน้า Browser เลือกประเทศ และทำการ กรอกเบอร์โทรศัพท์ปัจจุบันของคุณแล้ว Click **Next** 

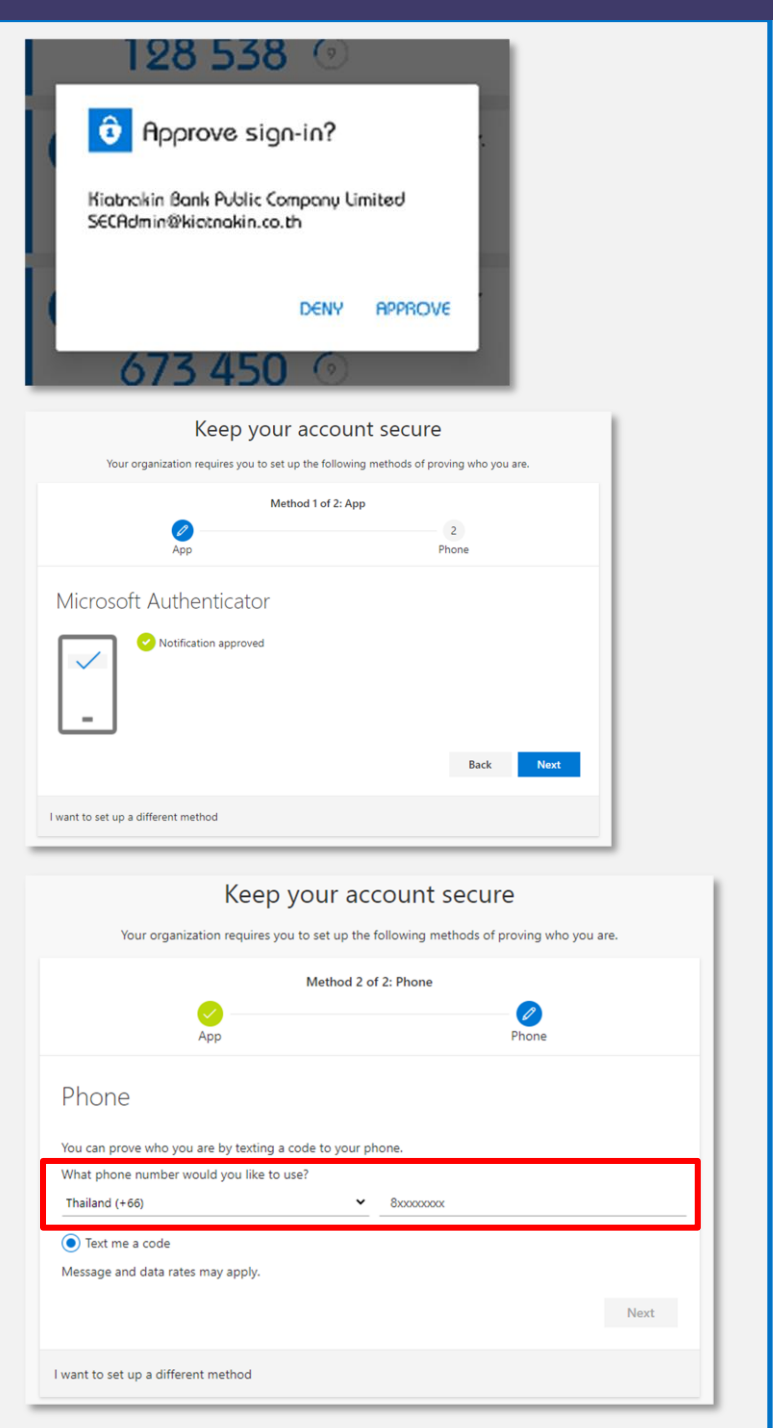

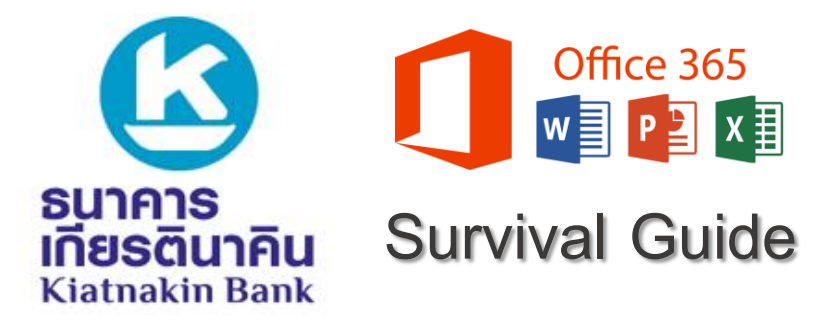

#### การเข้าถึงระบบ Office 365 ผ่าน Smart Phone

กรอกตัวเลขที่ได้รับผ่านทาง SMS บน Smart Phone ของคุณ แล้ว Click Next

บนหน้า Browser จะต้องเป็น เครื่องหมายถูกสีเขียว แล้ว Click **Next** 

ในหน้า Browser จะเห็นคำว่า Success! แล้ว Click Done

| Keep your account se<br>Your organization requires you to set up the following metho                                                                          | CUTE<br>Is of proving who you are.            |                      |  |
|----------------------------------------------------------------------------------------------------|-----------------------------------------------|----------------------|--|
| Method 2 of 2: Phone<br>20<br>App                                                                                                    | <b>Phone</b>                                  |                      |  |
| Phone<br>We just sent a 6 digit code to +66 824450144. Enter the code below.<br>780589<br>Resend code                                                         | Back                                          | lext                 |  |
| vant to set up a different method                                                                                                    |                                               |                      |  |
| Keep your acco                                                                                                    | ount secure                                   |                      |  |
| Your organization requires you to set up the foll                                                                                                    | owing methods of provi                        | ng who you are.      |  |
| Method 2 of 2:                                                                                                    | Phone                                         |                      |  |
| App                                                                                                    | Pho                                           | one                  |  |
| Phone SMS verified. Your phone was registered successfully                                                                                                    |                                               |                      |  |
| Phone<br>SMS verified. Your phone was registered successfully                                                                                                 |                                               | Next                 |  |
| Phone SMS verified. Your phone was registered successfully Keep your account of the follow Your organization requires you to set up the follow                | UNT SECUTE                                    | Next                 |  |
| Phone SMS verified. Your phone was registered successfully Keep your account of the follow Your organization requires you to set up the follow Method 2 of 2: | UNT SECUTE<br>wing methods of proving<br>Done | Next<br>who you are. |  |
| Phone<br>SMS verified. Your phone was registered successfully<br>Keep your acco<br>Your organization requires you to set up the follo<br>Method 2 of 2:       | Unt secure<br>ving methods of proving<br>Done | Next<br>who you are. |  |

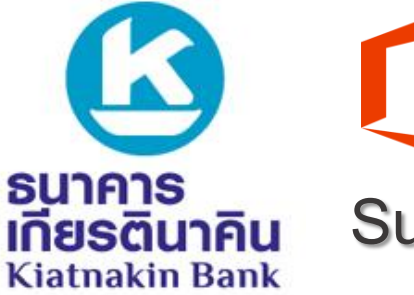

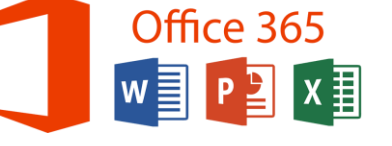

ติดต่อ Champion สายงานของ ท่าน เพื่อสอบถามข้อมูล หรือ แจ้งปัญหาโทร 1544 กด 3 กด 3 IT Helpdesk

## การเข้าถึงระบบ Office 365 ผ่าน Smart Phone

ขั้นตอนที่ 2: ลงทะเบียน Smart Phone เพื่อใช้งาน Office365

ระบบปฏิบัติการ iOS (iPhone, iPad)

เปิด Application Microsoft Intune Company Portal ที่ Download มาบน Smart Phone ของคุณ

Sign-in ด้วย *Username@kiatnakin.co.th* ตาม ด้วย *Password* เข้า Windows แล้วเลือก Sign in

| DS (iPhone, iPad)                                                                                                    |  |
|----------------------------------------------------------------------------------------------------|--|
| 2                                                                                                    |  |
| Comp Portal 🗢 04:24 🗩                                                                                                    |  |
| ➡ Microsoft ← witthaya.sod@kiatnakin.co.th                                                                                               |  |
| Enter password                                                                                                    |  |
| Forgot my password                                                                                                    |  |
| Terms of use Privacy & cookies                                                                                                    |  |
| Cancel                                                                                                    |  |
| Microsoft Intune                                                                                                    |  |
| Microsoft                                                                                                    |  |
| Approve sign in request                                                                                                    |  |
| <ul> <li>We've sent a notification to your<br/>mobile device. Please open the<br/>Microsoft Authenticator app to<br/>respond.</li> </ul> |  |
| Having trouble? Sign in another way                                                                                                    |  |
|                                                                                                    |  |
|                                                                                                    |  |

บน Smart Phone จะได้รับการแจ้งเตือนจาก Application Microsoft Authenticator ให้คุณทำ การกด Approve หรือหากท่านใดได้รับ SMS จาก Microsoft ให้นำเลขที่ได้รับจาก SMS มากรอก หากไม่ได้รับการแจ้งเตือนให้ทำการเปิด Application Microsoft Authenticator

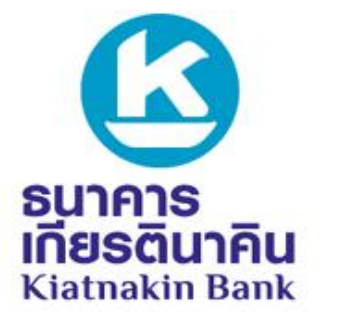

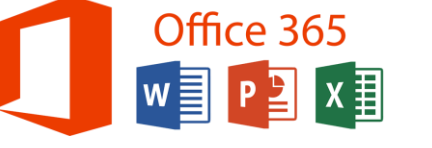

ติดต่อ Champion สายงานของ ท่าน เพื่อสอบถามข้อมูล หรือ แจ้งปัญหาโทร 1544 กด 3 กด 3 IT Helpdesk

#### การเข้าถึงระบบ Office 365 ผ่าน Smart Phone

ทำตามขั้นตอนดังภาพ

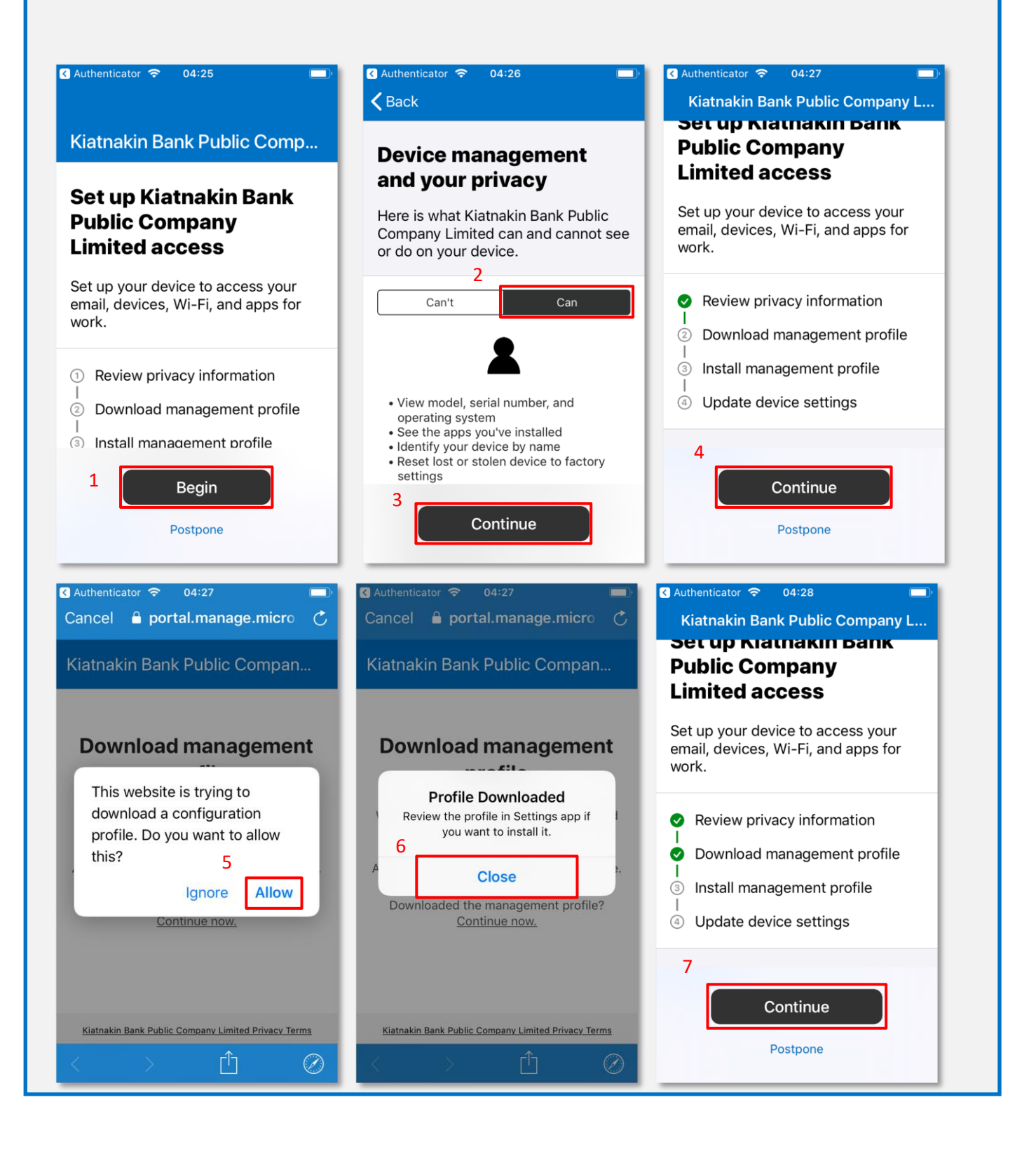

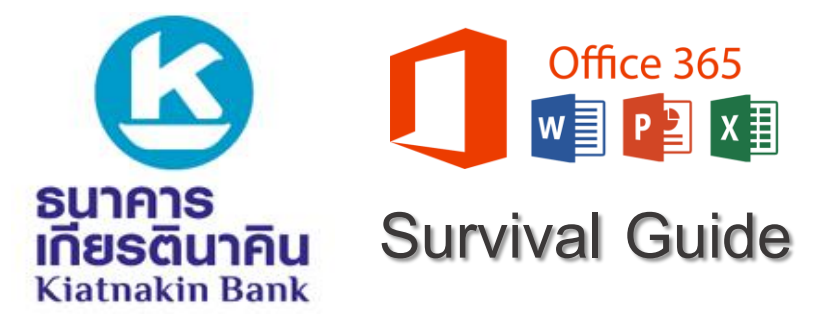

#### การเข้าถึงระบบ Office 365 ผ่าน Smart Phone

| Ceneral Profile                                                                                                    | No SIM     04:30     9       Cancel     Install Profile     Install                                                       | No SIM 😴 04:31 10<br>Cancel Warning Install                                                                                  |
|----------------------------------------------------------------------------------------------------|----------------------------------------------------------------------------------------------------|----------------------------------------------------------------------------------------------------|
| DOWNLOADED PROFILE  Management Profile                                                                                                 | Management Profile                                                                                                    | ROOT CERTIFICATE                                                                                                    |
|                                                                                                    | Signed by IOSProfileSigning.manage.microsoft.c<br>om<br>Verified ✓                                                        | Intune Root Certification Authority" will<br>add it to the list of trusted certificates<br>on your iPhone.                   |
|                                                                                                    | Description Install this profile to get access to<br>your company apps<br>Contains Device Enrollment Challenge            | MOBILE DEVICE MANAGEMENT                                                                                                    |
|                                                                                                    | More Details >                                                                                                    | administrator at "https://<br>i.manage.microsoft.com/<br>DeviceGatewayProxy/ioshandler.ashx"                                 |
|                                                                                                    | Remove Downloaded Profile                                                                                                 | to remotely manage your iPhone.                                                                                              |
|                                                                                                    |                                                                                                    | data, add/remove accounts and<br>restrictions, install, manage, and list<br>apps, and remotely erase data on your<br>iPhone. |
| No SIM 🗢 04:31 🗩                                                                                                    | No SIM <pre>     O4:31 12     Profiles Profile Installed     Done </pre>                                                  |                                                                                                    |
| Installing the certificate "Microsoft<br>Intune Root Certification Authority" will<br>add it to the list of trusted certificates<br>or | Management Profile<br>Kiatnakin Bank Public Compan<br>Signed by IOSProfileSigning.manage.microsoft.c<br>om                |                                                                                                    |
| Remote Management<br>Do you trust this profile's source to<br>enroll your iPhone into remote<br>management?                            | Verified ✓<br>Description Install this profile to get access to<br>your company apps<br>Contains Mobile Device Management |                                                                                                    |
| ac Cancel Trust                                                                                                    | Device Identity Certificate<br>2 Certificates                                                                             |                                                                                                    |
| DeviceGatewayProxy/ioshandler.ashx"<br>to remotely manage your iPhone.                                                                 |                                                                                                    |                                                                                                    |
| The administrator may collect personal data, add/remove accounts and restrictions, install, manage, and list                           |                                                                                                    |                                                                                                    |

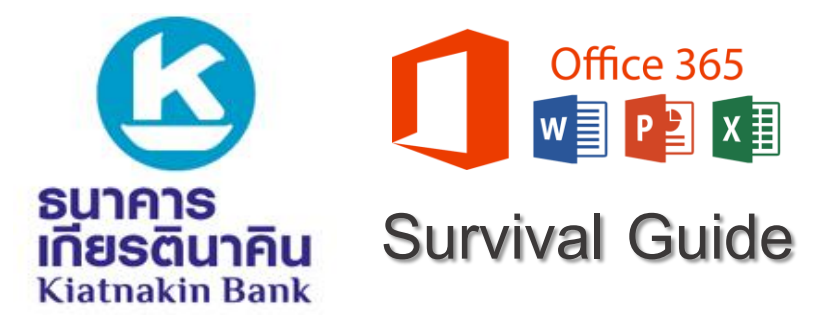

การเข้าถึงระบบ Office 365 ผ่าน Smart Phone

เปิดกลับไปที่ Application Microsoft Intune Company Portal ที่ Download มาบน Smart Phone ของคุณอีกครั้ง

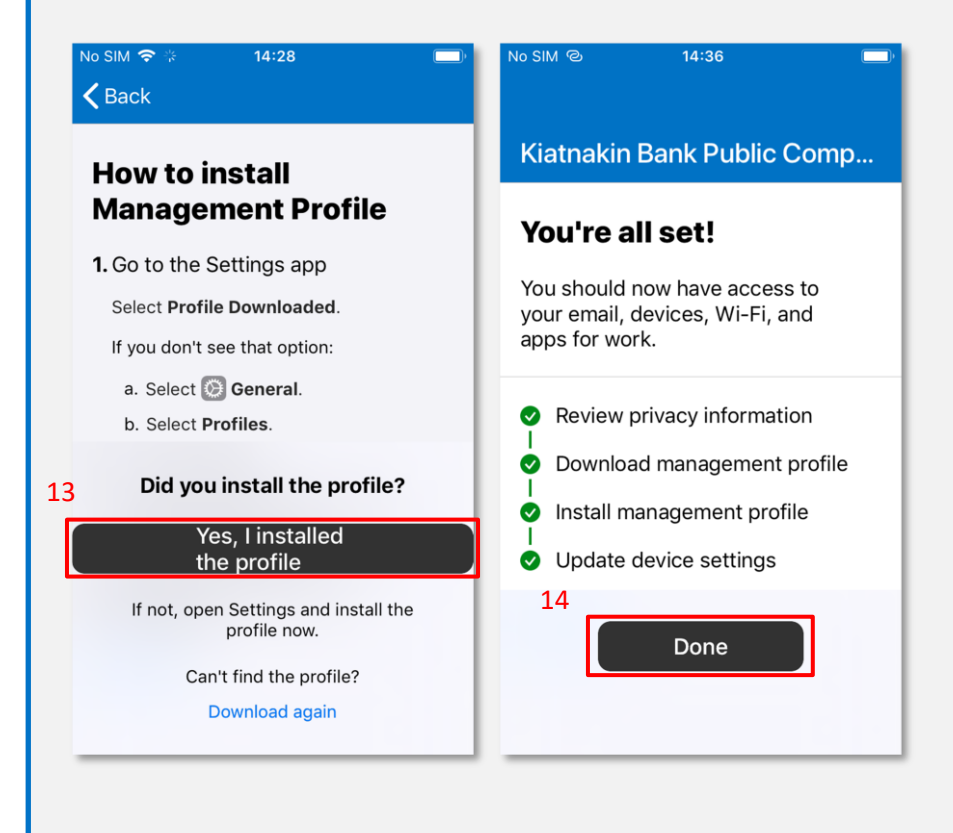

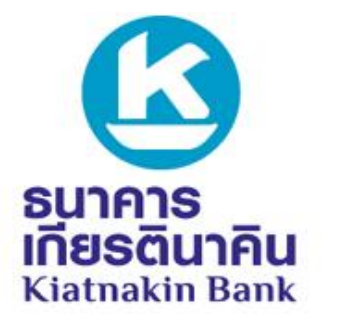

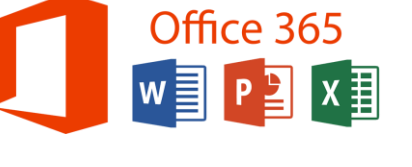

ติดต่อ Champion สายงานของ ท่าน เพื่อสอบถามข้อมูล หรือ แจ้งปัญหาโทร 1544 กด 3 กด 3 IT Helpdesk

#### การเข้าถึงระบบ Office 365 ผ่าน Smart Phone

#### ระบบปฏิบัติการ Android

เปิด Application Microsoft Intune Company Portal ที่ Download มาบน Smart Phone ของคุณ

| 🔌 🖘 "il 75% 🗎 10:5                                                                                                    | 50 AM |
|----------------------------------------------------------------------------------------------------|-------|
| Office 365                                                                                                    |       |
| Microsoft                                                                                                    |       |
| $\leftarrow$ witthaya.sod@kiatnakin.co.th                                                                                                    |       |
| Enter password                                                                                                    |       |
|                                                                                                    | _     |
| Forgot my password                                                                                                    |       |
| Sign in with another account                                                                                                    |       |
| Sign in                                                                                                    |       |
| ¥ 📚 all 75% 🔒 10:5                                                                                                    | 50 AM |
| لا ®سار 75% ∎ 10:5<br>آ Office 365                                                                                                    | 50 AM |
| <b>اللہ ® یار 75% ≧ 10:</b><br><b>Office 365</b><br>Microsoft                                                                                                    | 50 AM |
| د همیا ۲5% ۵ 10:<br>Coffice 365<br>Microsoft<br>witthaya.sod@kiatnakin.co.th                                                                                                    | 50 AM |
| <ul> <li>▲ Solution 75% ■ 10.5</li> <li>① Office 365</li> <li>Microsoft</li> <li>witthaya.sod@kiatnakin.co.th</li> <li>Approve sign in request</li> </ul>                                                                                                    | 50 AM |
| <ul> <li>Construction to your mobil device. Please open the Microsoft Authenticator and to respond</li> </ul>                                                                                                    | e e   |
|                                                                                                    | 60 AM |
| <ul> <li>Construction of the second second seco</li></ul> | e e   |
| Source 25% 1 10:<br>Office 365<br>Microsoft<br>witthaya.sod@kiatnakin.co.th<br>Approve sign in request<br>We've sent a notification to your mobil<br>device. Please open the Microsoft<br>Authenticator app to respond.<br>Having trouble? Sign in another way                                                                                                    | 60 AM |

Sign-in ด้วย *Username@kiatnakin.co.th* ตาม ด้วย *Password* เข้า Windows แล้วเลือก Sign in

บน Smart Phone จะได้รับการแจ้งเตือนจาก Application Microsoft Authenticator ให้คุณทำ การกด Approve หรือหากท่านใดได้รับ SMS จาก Microsoft ให้นำเลขที่ได้รับจาก SMS มากรอก หากไม่ได้รับการแจ้งเตือนให้ทำการเปิด Application Microsoft Authenticator

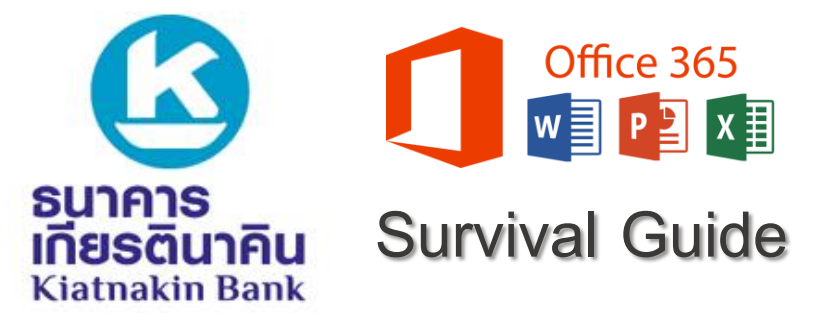

### การเข้าถึงระบบ Office 365 ผ่าน Smart Phone

#### ทำตามขั้นตอนดังภาพ

| 🗙 🧟 .ul 75% 🕯 10:52 AM                                                                                                    | 🖬 🔍 🕄 🖬 75% 🛢 10:52 AM                                                                                                    | 🖬 🛋 🛸 🖘 🖬 75% 🖬 10:52 AM                                                                                                    |
|----------------------------------------------------------------------------------------------------|----------------------------------------------------------------------------------------------------|----------------------------------------------------------------------------------------------------|
| Kiatnakin Bank Public Compan :                                                                                                    | Kiatnakin Bank Public Compan :                                                                                                    | Kiatnakin Bank Public Compan                                                                                                    |
| Kiatnakin Bank Public<br>Company Limited Access                                                                                                    | Kiatnakin Bank Public<br>Company Limited cares about                                                                                                    | What's next?                                                                                                    |
| Setup<br>et's set up your device to access your email,                                                                                                    | <b>YOUR PRIVACY.</b><br>While setting up your device, you will see some                                                                                                    | 1. <b>Allow</b> permission to make and manage phone calls                                                                                                    |
| /i-Fi, and apps for work. You'll also be able to<br>nanage your devices.                                                                                                    | Android system screens requesting permissions to help your company secure your device.                                                                                                    | Your Android device needs this<br>permission to report your device's<br>serial number and a cellular antenna ID.<br>Kiatnakin Bank Public Company Limited                                                                                                    |
| Get your device managed                                                                                                    | can never see:<br>• Call and Web history<br>• Location                                                                                                    | and the Company Portal app cannot<br>make phone calls with this information.                                                                                                    |
| 2) Update device settings                                                                                                    | Email and text messages     Contacts     Passwords                                                                                                    | 2. Activate Android device administrator                                                                                                    |
| Learn more about device setup                                                                                                    | • Calendar<br>• Camera roll                                                                                                    | Android device administrator allows<br>Kiatnakin Bank Public Company Limited<br>to apply required settings to your device.                                                                                                    |
|                                                                                                    | Kiatnakin Bank Public Company Limited<br>may see:<br>• Model                                                                                                    | 3. <b>Confirm</b> KNOX privacy notice                                                                                                    |
|                                                                                                    | Serial number     Operating system     Ann names                                                                                                    | If you have a Samsung device, you need to accept an additional privacy notice.                                                                                                    |
| 1                                                                                                    | Applianes                                                                                                    |                                                                                                    |
| 1<br>POSTPONE BEGIN<br>K Stall 75% ■ 10:53 AM                                                                                                    | Continue           المحمد المحمد ال                                                                                                    | ✓         NEXT           ₽         ♥         ■         10:54 AM                                                                                                    |
| POSTPONE       BEGIN         POSTPONE       Second         Image: Image: Im | CONTINUE<br>CONTINUE<br>CON | <ul> <li>NEXT</li> <li>NEXT</li> <li>NEXT</li> <li>Next</li> <li>Next</li></ul> |
| POSTPONE       BEGIN         POSTPONE       Second         Image: Image: Im | CONTINUE<br>CONTINUE<br>CON | <ul> <li>NEXT</li> <li>NEXT</li> <li>NEXT</li> <li>NEXT</li> <li>Next</li> <li>Next</li></ul> |

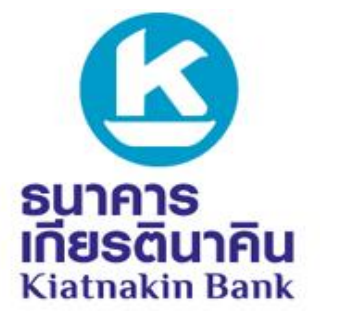

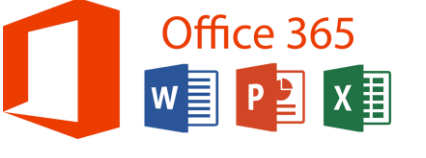

ติดต่อ Champion สายงานของ ท่าน เพื่อสอบถามข้อมูล หรือ แจ้งปัญหาโทร 1544 กด 3 กด 3 IT Helpdesk

| การเข้าถึงระบบ Office 365 ผ่าน Smart Phone                                                                                                    |                                                                                                    |                                                                                                    |  |  |
|----------------------------------------------------------------------------------------------------|----------------------------------------------------------------------------------------------------|----------------------------------------------------------------------------------------------------|--|--|
| ขั้นตอนที่ 3: การเข้าใช้งาน Microsoft Outlook<br>ระบบปฏิบัติการ iOS                                                                                                    |                                                                                                    |                                                                                                    |  |  |
| ป                                                                                                    | 2<br>หากคุณใช้งาน Outlook ครั้ง<br>แรกให้ป้อนที่อยู่อีเมล<br><u>UserID@kiatnakin.co.th</u><br>จากนั้นเลือก Add Account | ອ້ອບສາກັສຜ່ານແຄ້ລາຄລីອກ Sign in         ອ້ອບສາກັສຜ່ານແຄ້ລາຄລីອກ Sign in         Charan Sign in         Charan Sign in         Charan Sign in         Charan Sign in         Construction         Sign in with another account         Sign in         Katnakin Phatra Plc. |  |  |
| 4                                                                                                    | 5                                                                                                    | 6                                                                                                    |  |  |
| ยืนยันตัวตนด้วย MFA ผ่าน<br>Smart Phone ของคุณ<br>KATNAKIN PHATRA<br>INANCIAL GROUP<br>chanon.hir@kiatnakin.co.th<br><b>Approve sign in recquest</b><br>Wa've sent a notification to your mobile device.<br>Please open the Microsoft Authenticator app to<br>respond.<br>Waing trouble? [Sign in another way] | จากนั้นปัดคุณสมบัติต่างๆ และ<br>คุณพร้อมที่จะใช้ Outlook<br>สำหรับ iOS แล้ว!                                           |                                                                                                    |  |  |

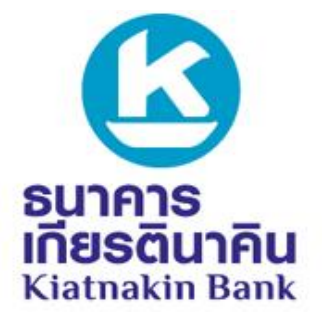

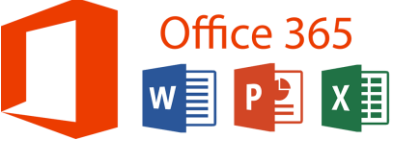

ติดต่อ Champion สายงานของ ท่าน เพื่อสอบถามข้อมูล หรือ แจ้งปัญหาโทร 1544 กด 3 กด 3 IT Helpdesk

การเข้าถึงระบบ Office 365 ผ่าน Smart Phone

|                                                                                                    | ระบบปฏิบัติการ Android                                                                                                    |                                                          |
|----------------------------------------------------------------------------------------------------|----------------------------------------------------------------------------------------------------|----------------------------------------------------------|
| 0                                                                                                    | 2                                                                                                    | 3                                                        |
| เปิดแอปพลิเคชัน Outlook                                                                                                    | เลือก Skip                                                                                                    | ป้อน <u>UserID@kiatnakin.co.th</u><br>แล้วเลือก CONTINUE |
| จากไอคอน แล้วเลือก<br>GET START                                                                                                    | G Google<br>Connect account<br>PRIVACY AND TERMS                                                                                                    | Add account   Enter your work or personal email address. |
| Outlook<br>A better way to manage your email.                                                                                         | KIP >                                                                                                    | Chanon.hir@kiatnakin.co.th PRIVACY AND TERMS CONTINUE >  |
| GET STARTED                                                                                                    | 5                                                                                                    | 6                                                        |
| ป้อนรหัสผ่านแล้วเล่อก Sign in                                                                                                    | ย่นยืนด้วตนด้วย MFA ผ่าน                                                                                                    | จากนั้นปิดคุณสมบัติต่างๆ และ                             |
| CATTRACTS PRATICAL GROUP ← chanon.hir@kiatnakin.co.th Enter password Password Forgot my password Sign in with another account Sign in | Chanon.hir@kiatnakin.co.th<br>Help us keep your device<br>secure<br>Your sign-in was successful but your admin<br>requires your device to be managed by<br>Kiatnakin Bank Public Company Limited to<br>access this resource. | ศุรยพรขมทางอเข Oullook<br>สำหรับ Android แล้ว!           |
|                                                                                                    | More details Cancel Enroll now                                                                                                    |                                                          |